# Lab 20: Design an UART Transmitter

In this lab, we will design a UART Transmitter module, and check the results using the a remote serial console on our laptop.

The design has the following port Interface

| Port     | Direction | Туре             | Width |
|----------|-----------|------------------|-------|
| CLK      | In        | std_logic        | 1     |
| BTN      | IN        | std_logic_vector | 5     |
| UART_TXD | OUT       | std_logic        | 1     |

Depending on which button is pressed, the design will transmit a different string on the UART\_TXD. Each character in the string is represented by an 8-bit word, using the ASCII notation.

# **ASCII TABLE**

| Decimal | Hex | Char                   | Decimal | Hex | Char    | Decimal | Hex | Char | Decimal | Hex | Char     |
|---------|-----|------------------------|---------|-----|---------|---------|-----|------|---------|-----|----------|
| 0       | 0   | [NULL]                 | 32      | 20  | [SPACE] | 64      | 40  | 0    | 96      | 60  | <b>`</b> |
| 1       | 1   | [START OF HEADING]     | 33      | 21  | 1       | 65      | 41  | Α    | 97      | 61  | а        |
| 2       | 2   | [START OF TEXT]        | 34      | 22  |         | 66      | 42  | В    | 98      | 62  | b        |
| 3       | 3   | [END OF TEXT]          | 35      | 23  | #       | 67      | 43  | С    | 99      | 63  | с        |
| 4       | 4   | [END OF TRANSMISSION]  | 36      | 24  | \$      | 68      | 44  | D    | 100     | 64  | d        |
| 5       | 5   | [ENQUIRY]              | 37      | 25  | %       | 69      | 45  | E    | 101     | 65  | е        |
| 6       | 6   | [ACKNOWLEDGE]          | 38      | 26  | &       | 70      | 46  | F    | 102     | 66  | f        |
| 7       | 7   | [BELL]                 | 39      | 27  | 1.00    | 71      | 47  | G    | 103     | 67  | g        |
| 8       | 8   | [BACKSPACE]            | 40      | 28  | (       | 72      | 48  | н    | 104     | 68  | h        |
| 9       | 9   | [HORIZONTAL TAB]       | 41      | 29  | )       | 73      | 49  | 1.0  | 105     | 69  | i i      |
| 10      | Α   | [LINE FEED]            | 42      | 2A  | *       | 74      | 4A  | J    | 106     | 6A  | j        |
| 11      | В   | [VERTICAL TAB]         | 43      | 2B  | +       | 75      | 4B  | Κ    | 107     | 6B  | k        |
| 12      | С   | [FORM FEED]            | 44      | 2C  | ,       | 76      | 4C  | L    | 108     | 6C  | 1        |
| 13      | D   | [CARRIAGE RETURN]      | 45      | 2D  | -       | 77      | 4D  | M    | 109     | 6D  | m        |
| 14      | E   | [SHIFT OUT]            | 46      | 2E  |         | 78      | 4E  | Ν    | 110     | 6E  | n        |
| 15      | F   | [SHIFT IN]             | 47      | 2F  | 1       | 79      | 4F  | 0    | 111     | 6F  | 0        |
| 16      | 10  | [DATA LINK ESCAPE]     | 48      | 30  | 0       | 80      | 50  | Ρ    | 112     | 70  | р        |
| 17      | 11  | [DEVICE CONTROL 1]     | 49      | 31  | 1       | 81      | 51  | Q    | 113     | 71  | q        |
| 18      | 12  | [DEVICE CONTROL 2]     | 50      | 32  | 2       | 82      | 52  | R    | 114     | 72  | r        |
| 19      | 13  | [DEVICE CONTROL 3]     | 51      | 33  | 3       | 83      | 53  | S    | 115     | 73  | S        |
| 20      | 14  | [DEVICE CONTROL 4]     | 52      | 34  | 4       | 84      | 54  | т    | 116     | 74  | t        |
| 21      | 15  | [NEGATIVE ACKNOWLEDGE] | 53      | 35  | 5       | 85      | 55  | U    | 117     | 75  | u        |
| 22      | 16  | [SYNCHRONOUS IDLE]     | 54      | 36  | 6       | 86      | 56  | V    | 118     | 76  | v        |
| 23      | 17  | [END OF TRANS. BLOCK]  | 55      | 37  | 7       | 87      | 57  | W    | 119     | 77  | w        |
| 24      | 18  | [CANCEL]               | 56      | 38  | 8       | 88      | 58  | Х    | 120     | 78  | x        |
| 25      | 19  | [END OF MEDIUM]        | 57      | 39  | 9       | 89      | 59  | Υ    | 121     | 79  | У        |
| 26      | 1A  | [SUBSTITUTE]           | 58      | ЗA  | 4.00    | 90      | 5A  | Z    | 122     | 7A  | z        |
| 27      | 1B  | [ESCAPE]               | 59      | 3B  | ;       | 91      | 5B  | [    | 123     | 7B  | {        |
| 28      | 1C  | [FILE SEPARATOR]       | 60      | 3C  | <       | 92      | 5C  | ١    | 124     | 7C  | 1        |
| 29      | 1D  | [GROUP SEPARATOR]      | 61      | 3D  | =       | 93      | 5D  | 1    | 125     | 7D  | }        |
| 30      | 1E  | [RECORD SEPARATOR]     | 62      | 3E  | >       | 94      | 5E  | ^    | 126     | 7E  | ~        |
| 31      | 1F  | [UNIT SEPARATOR]       | 63      | 3F  | ?       | 95      | 5F  | _    | 127     | 7F  | [DEL]    |
|         |     |                        |         |     |         |         |     |      |         |     |          |

### Exercise 1. Design a UART Transmitter

The first step is to design a UART Transmitter module. Go to ~/labs/lab19/ and open src/UART\_TX.vhd with a text editor.

```
kate src/UART_TX.vhd &
```

| Generic | Туре      | Default          |       |
|---------|-----------|------------------|-------|
| BAUDRAT | E integer | 96000            |       |
| CLKRATE | integer   | 100000000        |       |
| Port    | Direction | Туре             | Width |
| CLK     | In        | std_logic        | 1     |
| DATA    | IN        | std_logic_vector | 8     |
| DV      | IN        | std_logic        | 1     |
| BUSY    | OUT       | std_logic        | 1     |
| TX_OUT  | OUT       | std_logic        | 1     |
| DONE    | OUT       | std_logic        | 1     |

- The **BAUDRATE** is the number of symbols transferred per seconds.
- DATA is the 8-bit word to transmit.
- DV is the data valid bit associated to the DATA.
- BUSY signals whether the module can accept or not input data.
- TX\_OUT is the output UART serial line.
- DONE tells that the module has finished transmitting data.

To implement the UART Transmitter, you have to do the following.

- Calculate a constant CLKS\_PER\_BIT, which is equal to the ratio between the system clock and the baud rate.
- Create a FSM with the following states: IDLE, START, SEND\_DATA, STOP
  - When IDLE, the module should send 1 on TX\_OUT (Refer to the lesson for the UART protocol). BUSY and DONE should be 0. If DV = 1, copy the Data in a local signal copy\_data and move to the START state.
  - When START, TX\_OUT should go low for CLKS\_PER\_BIT, and then move to the SEND\_DATA state. BUSY should be driven high.
  - When in SEND\_DATA, a counter should be increased every CLKS\_PER\_BIT. TX\_OUT should get the bit-value of local\_data at the current counter. When you have sent all 8 bits, reset the counter and go to STOP state.
  - In STOP, the TX\_OUT output should be driven back to 1 for CLKS\_PER\_BIT. After that, DONE goes high and move back to IDLE state.

N.B. You might need different counters for the UART frames and the bit indexes for the data.

Run the simulation script, to check your module implementation.

```
./run uart sim.sh
```

## Exercise 2. Design the Top module

#### a. Create the Vivado project

- 1. Go to  $\mbox{\sc labs/lab20}$  and start Vivado
- 2. Create a new Vivado project, called UART (RTL Project)
- 3. In the Add Sources window, click on Add Files and import src/UART\_TX.vhd, src/deb.vhd, src/multiple\_debouncer.vhd and src/top\_uart.vhd
- 4. In the Add Constraints window, click on Add Files and import src/Basys3\_Master.xdc
- 5. In the Add Simulation window, click on Add Files and import sim/tb\_top\_uart.vhd
- 6. In the Default Part select the Basys3 from the Boards tab.
- 7. Click on Finish

#### b. Design the top module

Open the src/top\_uart.vhd and implement the following functionalities, following the comments in the file.

1. Define a new type t\_word, which is an array of std\_logic\_vector (7 downto 0) with an open range

type t\_word is array (integer range<> of std\_logic\_vector(7 downto 0));

2. Define five constants of type t\_word. Each element in the array will correspond to an ASCII character to be transmitted via UART. You can decide which string to print. Here there is an example.

| constant BASYS3 STR : t word(0 to 26) := (X"0A", $n$ |                 |    |
|------------------------------------------------------|-----------------|----|
|                                                      | X"0D",          | \r |
|                                                      | X"42",          | B  |
|                                                      | X"41",          | A  |
|                                                      | X"53",          | S  |
|                                                      | X"59",          | Y  |
|                                                      | X"53",          | S  |
|                                                      | X"33",          | 3  |
|                                                      | X"20",          |    |
|                                                      | X"47",          | G  |
|                                                      | X"50",          | P  |
|                                                      | X"49",          | I  |
|                                                      | X"4F",          | 0  |
|                                                      | X"2F",          | /  |
|                                                      | X"55",          | U  |
|                                                      | X <b>"41"</b> , | A  |
|                                                      | X"52",          | R  |
|                                                      | X"54",          | T  |
|                                                      | X"20",          |    |
|                                                      | X"44",          | D  |
|                                                      | X"45",          | E  |
|                                                      | X"4D",          | M  |
|                                                      | X"4F",          | 0  |

```
X"21", --!
X"0A", --\n
X"0A", --\n
X"0D"); --\r
```

Bonus: Instead of creating five constants, you could create a new array type t\_words, which is an array of t\_word and create a single constant words of type t\_words, where each element is a word that you define. 3. Create a new enumerated type for the top FSM, with states IDLE and SEND\_DATA. 4. Instantiate the mult\_debouncer module, to debounce the five push buttons. Declare a debounced\_btns signal that must be connected to the module. 5. Instatiate the UART\_TX module, you made in the previous exercise. Declare the missing signals accordingly. 6. Write the synchronous process, that defines the behaviour of the state machine.

- 1. When in IDLE state, wait for one the bit in the debounced\_btns to go high. Copy debounced\_btns to a command signal and move to the SEND DATA state.
- 2. When in the SEND\_DATA state, check whether the UART\_TX module is busy. If busy, set the UART dv low. If not, use a case condition on the command signal, to send characters of a word, to the data port of UART\_TX, using the constants you defined before. Do not forget to set the UART dv signal high. Consider also the case when you push more than one button at the same time (when others). E.g.

```
case command is
when "00001" =>
    uart_data <= WORD0(string_index);
    uart_dv <= '1';
when "00010" => ....
when others => WORD0(string_index);
```

If the `string\_index` counter is less than then the length of the word array, increase it every time the UART `done` goes high. Otherwise, reset the counter and set `dv` low, and go back to the `IDLE` state.

When you are done, run the simulation, clicking on Run Simulation on the left sidebar, to validate your design.

#### c. Generate the bitstream

If everything goes well, generate the bitstream and load it to the Basys3 board.

#### d. Test the design

Open another terminal window on your laptop. Launch a minicom serial terminal on port /dev/ttyUSB1, using the baudrate you implemented in your design. E.g for baudrate=9600.

```
minicom -D /dev/ttyUSB1 -b 9600
```

Try now to push the buttons on the Basys3. If the design is correctly implemented, you should see the words you defined earlier printed on the screen.

You can close the terminal, typing CTRL-A and X.